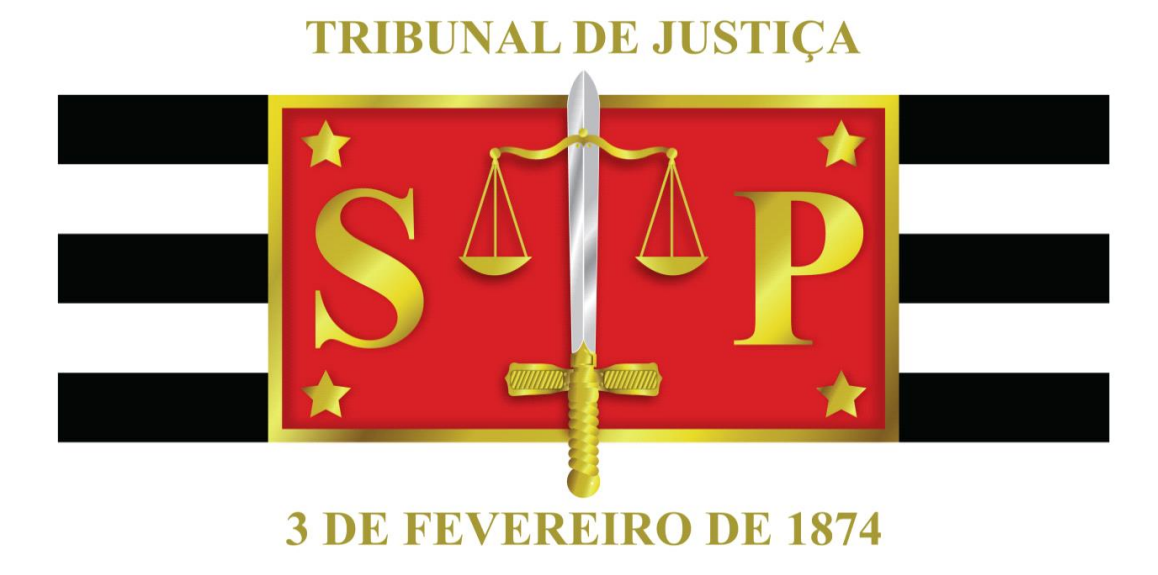

# Manual de Gerenciamento de Projetos para o Project Web

# Diretoria de Planejamento Estratégico Junho de 2022

# SUMÁRIO

| INTRODUÇÃO                                                                           | 4  |
|--------------------------------------------------------------------------------------|----|
| PARTE 1: CONCEITOS RELACIONADOS A PROJETOS                                           | 5  |
| 1.1 DEFINIÇÃO DE PROJETO                                                             | 5  |
| 1.2 GERENCIAMENTO DE PROJETOS                                                        | 5  |
| 1.2.1 Fase de Iniciação                                                              | 5  |
| 1.2.2 Fase de Planejamento                                                           | 5  |
| Por quê?                                                                             | 6  |
| O quê?                                                                               | 7  |
| Quem?                                                                                | 7  |
| Como?                                                                                | 8  |
| Quando e quanto?                                                                     | 8  |
| 1.2.3 Fase de Execução/Acompanhamento                                                | 9  |
| 1.2.4 Fase de Encerramento                                                           | 10 |
| PARTE 2: REGISTROS DE PROJETOS NA FERRAMENTA MICROSOFT PROJECT                       |    |
| 2.1 ACESSO AO MICROSOFT PROJECT                                                      | 11 |
| 2.2 CADASTRO DE UM NOVO PROJETO NO MICROSOFT PROJECT                                 | 13 |
| 2.3 REGISTRO DO CRONOGRAMA DO PROJETO NO MICROSOFT PROJECT                           | 15 |
| 2.3.1 Acréscimo de recursos ao cronograma do projeto no Microsoft Project            | 16 |
| 2.3.2 Criação de tarefas predecessoras no cronograma do projeto no Microsoft Project | 17 |
| 2.4 SITE DO PROJETO                                                                  | 19 |
| ANEXO                                                                                | 23 |
| Project Model Canvas                                                                 | 23 |
| BIBILIOGRAFIA                                                                        | 24 |

# ÍNDICE DE FIGURAS

| Figura 1 – Central de Projetos                                              |  |
|-----------------------------------------------------------------------------|--|
| Figura 2 – Visão inicial dos projetos                                       |  |
| Figura 3 – Alteração do modelo de exibição de projetos no Microsoft Project |  |
| Figura 4 – No projeto em UGP                                                |  |
| Figura 5 – Formulário inicial do projeto                                    |  |
| Figura 6 – Fechamento do formulário                                         |  |
| Figura 7 – Realizando Check-in do projeto                                   |  |
| Figura 8 – Criando o cronograma                                             |  |
| Figura 9 – Fechando/Publicando o projeto                                    |  |
| Figura 10 – Salvamento e check-in do projeto                                |  |
| Figura 11 – Criação de equipe do projeto                                    |  |
| Figura 12 – Seleção e adição do recurso do projeto                          |  |
| Figura 13 – Recursos selecionados                                           |  |
| Figura 14 – Tarefas predecessoras do cronograma                             |  |
| Figura 15 – Acesso ao site do projeto                                       |  |
| Figura 16 – Página inicial do site do projeto                               |  |
| Figura 17 - Upload de documentos no site do projeto                         |  |
| Figura 18 - Acompanhamento de tarefas pelo site do projeto                  |  |
| Figura 19 - Lista de riscos do site do projeto                              |  |
| Figura 20 - Lista de partes interessadas do TJSP                            |  |
| Figura 21 - Lista de partes interessadas externas ao TJSP                   |  |
| Figura 22 - Detalhes do Projeto                                             |  |
| Figura 23 – Project Model Canvas                                            |  |

# INTRODUÇÃO

Organizações públicas caracterizam-se por possuírem perfis altamente complexos quanto as suas estruturas e seu funcionamento. Além disso, mudanças na sociedade exigem das organizações adaptações e a busca de uma melhoria contínua em seus nos modelos de trabalho.

O Tribunal de Justiça, por essas razões, necessita buscar e utilizar mecanismos de gestão que propiciem entrega de serviços com qualidade, celeridade e economia de recursos.

Diante disso, imprescindível realizar a gestão dos projetos de modo que possibilitem a melhor alocação dos recursos da organização, objetivando-se a concretização das estratégias adotadas pela Presidência, amparando-a na tomada de decisões.

Nesse contexto, criou-se a Unidade de Gerenciamento de Projetos - UGP que, dentre suas atribuições, tem por objetivo registrar, catalogar e gerenciar o portfólio de projetos do TJSP.

Para facilitar e orientar o desenvolvimento de projetos, foi elaborado o presente manual que está dividido em duas partes: a primeira parte considera os conceitos relacionados a projetos e, na segunda parte é apresentado como registrar projetos na ferramenta *Microsoft Project*.

# PARTE 1: CONCEITOS RELACIONADOS A PROJETOS

# 1.1 DEFINIÇÃO DE PROJETO

Existem várias definições de projetos disponíveis na literatura, dentre elas destacam-se:

- "um processo único, que consiste em um grupo de atividades coordenadas e controladas com datas para início e término, empreendido para alcance de um objetivo, conforme requisitos específicos, incluindo limitações de tempo, custo e recursos" (NBR ISO 10006, 2000);
- "um empreendimento temporário feito para criar um produto, serviço ou resultado único. A natureza temporária dos projetos indica um início e um fim para o trabalho do projeto ou uma fase do trabalho do projeto. Os projetos podem ser independentes ou fazer parte de um programa ou portfólio" (PMI, 2021).

Conclui-se que projeto é um empreendimento único, com início e fim bem definidos, conduzido por um grupo de pessoas que visa atingir um objetivo específico com geração de valor para a organização.

# **1.2 GERENCIAMENTO DE PROJETOS**

Depois que um projeto for aprovado, ele deverá ser iniciado formalmente, planejado, executado e encerrado. Portanto, há a possibilidade de existirem quatro fases: Iniciação, Planejamento, Execução e Encerramento.

#### 1.2.1 Fase de Iniciação

Nesta fase, o gerente do projeto é definido. Uma vez selecionado, o gerente poderá realizar uma reunião de início do projeto com a equipe e as partes interessadas. A UGP pode apoiar o gerente quanto ao uso da metodologia e orientá-lo quanto às boas práticas de gerenciamento de projetos.

#### 1.2.2 Fase de Planejamento

Segundo o *Standish Group*, em 2012, o índice de sucesso de projetos planejados atingiu 80%, enquanto, sem planejamento, este índice foi de 20%. O índice de sucesso considerou a conclusão dentro do prazo, do orçamento e de obtenção dos resultados. Nesta fase, são detalhados os principais itens do projeto.

Para <u>auxiliar</u> a fase de planejamento, a UGP sugere o uso do *Project Model Canvas (modelo apresentado em <u>Project Model Canvas</u> desenvolvido pelo Professor José Finocchio Júnior. O detalhamento dos itens relacionados é fundamental para aumentar a probabilidade de sucesso do projeto. Para baixar o modelo do <i>Project Model Canvas,* acesse o item **Formulários da UGP** em <u>https://www.tjsp.jus.br/QuemSomos/PlanejamentoEstrategico/FormulariosUGP</u>.

Seguindo o *Project Model Canvas*, algumas perguntas devem ser respondidas para se planejar projetos, sendo elas:

#### Por quê?

Uma das perguntas mais importantes, pois se pode definir a importância e o valor da realização do projeto. Os itens relacionados a esta pergunta são: justificativa, objetivo e benefício.

#### JUSTIFICATIVA

Ao se decidir pela elaboração de um projeto, devem-se apresentar as justificativas que precisam ser expressas levando-se em conta a situação atual, demandas não atendidas e oportunidades não exploradas. As dificuldades observadas são descritas na justificativa, suficientes para motivar a estruturação do projeto, porém de forma objetiva.

#### OBJETIVO

Este item trata daquilo que o projeto permitirá obter ou alcançar. Clareza no objetivo é fundamental.

O objetivo deve seguir o formato SMART, sigla em inglês que deriva de cinco palavras em inglês:

- Specific (Específico): apresentar os adjetivos que serão suficientes para deixar claro o objetivo;
- Measurable (Mensurável): demonstrar com números os esforços que serão utilizados para atingir os resultados desejados;
- Achievable (Alcançável): deve-se ter certeza de que o objetivo estará ao alcance da instituição;
- Realistic (Realista): deve-se demonstrar que a equipe terá tempo e recursos para realizar o projeto, com foco em resultados de forma viável;
- *Time bound* (Temporal): apresentar data de conclusão do projeto.

### BENEFÍCIO

Os benefícios devem apresentar as vantagens e ganhos da organização. Exemplos:

- Aumento da receita,
- Diminuição dos custos,
- Melhoria da imagem.

Os benefícios do projeto devem estar alinhados ao objetivo, em oposição às justificativas.

O quê?

A resposta à pergunta "o que se pretende entregar com o projeto?" deve ser um produto, um serviço ou um resultado. Os itens relacionados são: o produto e os requisitos deste produto.

#### PRODUTO

Este item deve descrever o que realmente será entregue no projeto: produto, serviço ou resultado.

# REQUISITOS DO PRODUTO

Estão relacionados diretamente com a **qualidade** do produto de forma que agregue valor aos principais interessados.

*Quem?* Tal pergunta relaciona-se aos recursos humanos externos e internos e os fatores que influenciam o projeto.

Os itens relacionados à pergunta são: *stakeholders* (partes interessadas internas e externas), fatores externos e equipe.

#### STAKEHOLDERS

*Stakeholders* são os recursos humanos envolvidos externamente ao projeto, que são afetados, direta ou indiretamente, positiva ou negativamente pelo projeto.

# FATORES EXTERNOS

Fatores externos referem-se ao ambiente externo do projeto. Economia, clima e normas são exemplos externos que podem afetar o projeto de alguma forma.

#### EQUIPE

Quem produzir algo no projeto deve fazer parte da equipe. Inicialmente, conheceremos apenas os papeis a serem executados e, posteriormente, teremos os nomes dos integrantes da equipe. Terceiros devem fazer parte da equipe.

#### Como?

Tal pergunta permite fornecer a visibilidade de como o trabalho será realizado, como serão entregues as atividades e quais as condições para realizá-las. O bloco é composto por:

#### PREMISSAS

Segundo PMBOK (2021), premissas são fatores considerados verdadeiros, reais ou certos, sem necessidade de prova ou demonstração. Deve-se destacar que as premissas não estão sob o controle do gerente de projetos.

Por exemplo, considerando que uma festa seja tratada como projeto e que tal festa será realizada em espaço aberto, sem existência de cobertura, tem-se a premissa que não choverá no dia da festa. A chuva é um fator externo que o gerente não tem controle.

A premissa poderá gerar um risco. No caso, o risco de chover no dia da festa. Caso chova, quais ações deverão ser tomadas para mitigar o risco e não estragar a festa? Instalar uma cobertura poderá ser uma resposta ao risco, por exemplo.

#### ENTREGAS

Dividindo o produto em partes menores, obtêm-se as entregas. As entregas devem ser tangíveis, mensuráveis e concretas.

O gerente deve simplificar e agrupar as entregas para que, dessa forma, as partes interessadas possam ter uma melhor visão sobre o desenvolvimento do projeto.

#### RESTRIÇÕES

Restrições são limitações relacionadas ao trabalho, reduzindo a liberdade da equipe. Na maioria dos casos, essas restrições são impostas por fatores e partes interessadas externas.

#### Quando e quanto?

Quando o projeto finalizará? Qual será o seu custo? São perguntas essenciais a serem feitas.

Respostas a essas perguntas somente serão possíveis quando se conhecer a estimativa de término de cada entrega e custo de cada uma delas. Dimensionando os riscos, é possível prever reservas financeiras e tempo extra nos cronogramas para absorver variações.

#### RISCOS

Eventos incertos e futuros que afetam os objetivos do projeto são denominados riscos.

O tratamento dos riscos é realizado por meio da identificação, análise e consequente resposta àqueles mais impactantes. O processo de gerenciamento de riscos deve ser contínuo até a finalização do projeto.

Riscos são relacionados à pergunta *Quando e Quanto*, pois, dependendo de seu impacto em relação aos objetivos do projeto, reserva financeira deverá ser prevista, aumentando o custo do projeto e, em algumas situações, impactando o prazo das entregas.

Para o uso do Canvas, Finocchio orienta que o registro do risco deve conter a causa do risco, o risco propriamente dito, seu efeito, sua probabilidade e seu impacto. A causa é o fato ou condição que gera o acontecimento do risco enquanto o efeito é a consequência produzida no objetivo do projeto.

Exemplo de um projeto relacionado a obras:

- Causa: ocorrência de chuvas além do previsto;
- Risco: trabalho na obra interrompido por períodos maiores de chuva;
- Efeito: atraso da obra.

#### LINHA DO TEMPO

A linha do tempo relaciona-se diretamente às entregas e, uma data limite é definida para cada uma das referidas entregas.

### CUSTOS

Quanto serão os gastos de mão de obra, materiais, equipamentos e serviços em cada entrega? A somatória desses itens fornecerá o custo estimado do projeto.

Para simplificar o gerenciamento de custos do projeto, sugere-se proceder da seguinte forma:

- Definir as entregas;
- Detalhar cada entrega em tarefas menores que possam ser custeadas;
- Considerar os riscos, caso haja necessidade de aumentar a reserva financeira para absorvê-los.

# 1.2.3 Fase de Execução/Acompanhamento

A execução do projeto deve ser feita com base no planejamento realizado, seguindo-se o cronograma desenvolvido para o projeto.

O gerente do projeto é o recurso humano fundamental durante seu planejamento e execução. Para tanto, reuniões periódicas com a equipe devem ser feitas a fim de se obter o andamento das tarefas, relacionar novos riscos, mitigá-los e estabelecer mecanismos de comunicação com as partes interessadas. Tratar as expectativas das partes interessadas é crucial para o bom desenvolvimento do projeto.

Considerando que projetos, muitas vezes, são multidisciplinares, um dos grandes desafios do gerente é negociar com os diversos departamentos e secretarias a disponibilização de recursos humanos para trabalhar no projeto.

Além do acompanhamento realizado pelo gerente do projeto, a UGP também acompanha o referido desenvolvimento por meio de painéis, que são repassados à E. Presidência do TJSP. Para tanto, periodicamente, a UGP solicita ao gerente do projeto o "status" do projeto e o percentual de cumprimento das tarefas.

#### 1.2.4 Fase de Encerramento

Encerrar um projeto deve ser algo formal, assim como foi sua abertura, envolvendo o gerente e as partes interessadas. A entrega do produto do projeto deve condizer com o que foi solicitado, ou seja, obedecer aos requisitos definidos. A UGP sugere que esse ato seja instrumentalizado por um termo de encerramento com a assinatura dos envolvidos.

Lições aprendidas devem ser registradas na UGP a fim de se constituir um banco de dados para facilitar acertos futuros.

# PARTE 2: REGISTROS DE PROJETOS NA FERRAMENTA MICROSOFT PROJECT

# 2.1 ACESSO AO MICROSOFT PROJECT

Após elaborar o <u>Project Model Canvas</u>, pode-se registrar o projeto na ferramenta Microsoft Project. Para tanto, acesse o item "Projetos" na "Central de Projetos" conforme *link* abaixo:

https://tjsp.sharepoint.com/sites/UGP\_TJSP/Paginas/Unidade%20de%20Gerenciamento%20de%20Projetos. aspx

Importante destacar que somente os usuários com licença e previamente configurados no servidor poderão acessar a ferramenta.

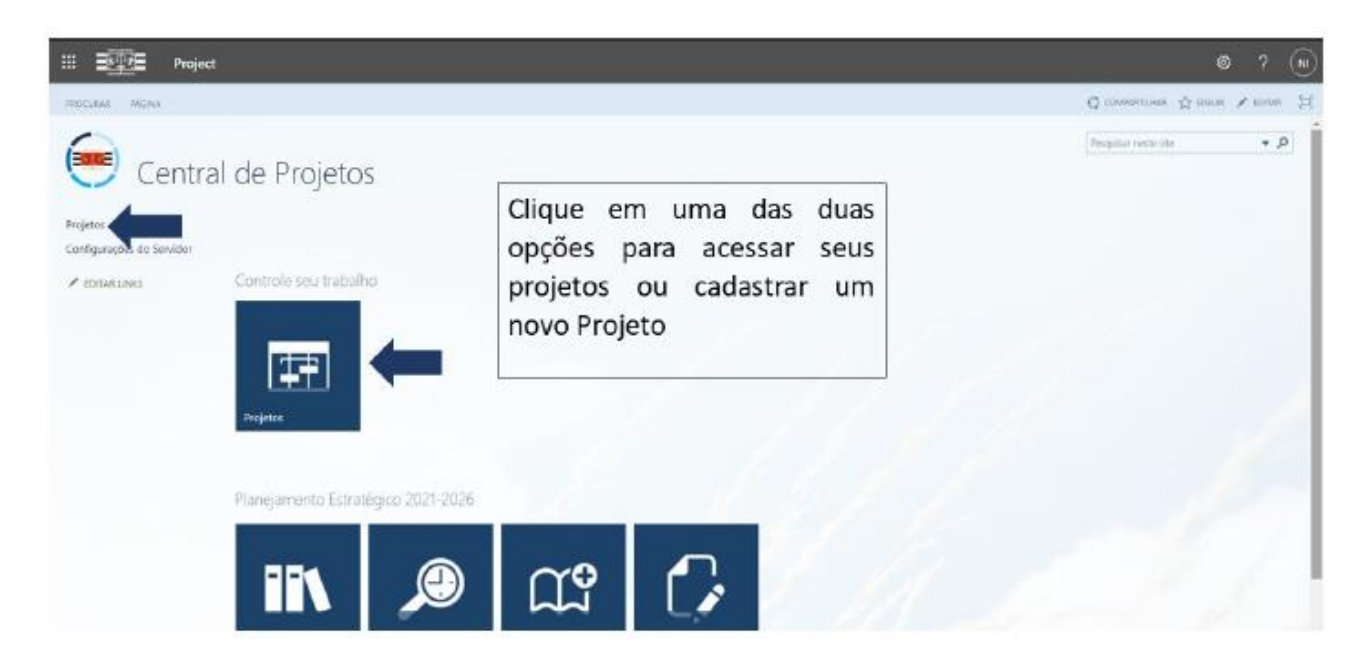

Figura 1 – Central de Projetos

Ao clicar em "Projetos", abrir-se-á a visão inicial dos projetos. Caso não esteja visualizando os projetos alguns itens devem ser analisados:

- 1. Não há nenhum projeto cadastrado de fato associado à sua visualização;
- 2. Existem projetos associados ao seu login ou a sua permissão, porém a exibição, filtros ou agrupamentos definidos não permitem a visualização dos projetos.

# Manual de Gerenciamento de Projetos para o Project Web

| And a second second       |         |                                  |                                  |                                                 | 0                                                   | manufactor 21  |        |
|---------------------------|---------|----------------------------------|----------------------------------|-------------------------------------------------|-----------------------------------------------------|----------------|--------|
| 🥮 Centra                  | l de f  | Proietos                         |                                  |                                                 | Benjutar riste                                      | nite:          | * 5    |
| ajotes                    | ()) cri | um rodo de exibição de imagem g  | rande de seus projetos com o Rot | airo. Visite Págica Inicial do Project para car | segar a usar um novo roteiro.                       |                |        |
| Contigurações do Servidor |         | Territore                        | 17.08-05410                      | . If de marge                                   | . wardet                                            | (and a         | rain - |
|                           |         |                                  |                                  | Adicionar tarelas com datas à linha do ter      | npo                                                 | 1.016          | -      |
|                           |         |                                  |                                  |                                                 |                                                     |                |        |
|                           | 0       | Norme sin Rosjeto †              | Macro Desatos                    | Strangko                                        | -Ni                                                 |                |        |
|                           | - Paris | -Setor: DAI                      |                                  |                                                 |                                                     |                |        |
|                           | 1       | 4586-1-21-20                     | 12                               | HOURID DIENERA                                  | Territori                                           | Addition       | 500    |
|                           |         | +Setor: DEPLAN                   |                                  |                                                 |                                                     |                |        |
|                           | - 22    | 2,016/T,1586,5,14C               |                                  | RODRIGO TENERA                                  | Agildade a produtividade na prestação jurisdicional | Andaminte      | 54     |
|                           | 33      | TESTE 24022021                   |                                  | NOEMI KHEHATA ISHIKAMA                          | Gatantias dos Direitos Fundamentais                 | Andamento      |        |
|                           |         | +Setor: SAAB                     |                                  |                                                 |                                                     |                |        |
|                           |         | Planejamento Tatico SAAB 2021-2  | 023                              | ERUNA MURCELA DE BARROS CUNHA                   | Nerthan                                             | Euboração - N  | 44     |
|                           | - DM 14 | Satema de controle para unitençã | o"sauovelyo go tydrii ute barge  | UUZ GULHERME MAICHINO LASBARINI                 | Nersham                                             | ± Mascação + N | 4A 201 |

Figura 2 – Visão inicial dos projetos

No caso do item 2 supramencionado, deve-se, na aba "Projetos", selecionar a opção "Exibir" e selecionar "UGP – Todos Projetos", conforme figura abaixo:

|                                 |                                                           |                                               | _                  |                                                         |                                                                                      |              |                          |                           | _               | _   |
|---------------------------------|-----------------------------------------------------------|-----------------------------------------------|--------------------|---------------------------------------------------------|--------------------------------------------------------------------------------------|--------------|--------------------------|---------------------------|-----------------|-----|
| III Star Project                | t                                                         |                                               |                    |                                                         |                                                                                      |              |                          |                           |                 | NI  |
| PROCURAR PROJETOS               |                                                           |                                               |                    |                                                         |                                                                                      |              | G                        | COMPARTILHAR              | 숫 SEGUIR        | [0] |
| Novo Abrir Adicionar Sites do E | Criar Permissões do Fazer Check-in de N<br>Equipe Projeto | eus Rolar para o Projeto Gráfico de Gantt     | ∰ B<br>▼ Fi<br>∰tA | xibir: UGP Le<br>iltrar: EGP STI<br>grupar por: EGP STI | egado - Todos 💌 📑 📑<br>- Percentual de avanço do Projeto<br>- Projetos em Elaboração | inar Exporta | r para o<br>cel Imprimir | Subprojetos Hora com Data | Alterar         |     |
| Projeto                         | Navegar                                                   | Zoom                                          | D                  | Dados SAAB -                                            | outros projetos                                                                      | o C          | ompartilhar              | Mostrar/Ocultar 1         | lipo de projeto |     |
|                                 |                                                           |                                               |                    | SAAB -                                                  | Projetos Estratégicos                                                                |              |                          |                           |                 |     |
| Projetos                        | (j) Crie um modo de exibi                                 | ão de imagem grande de seus projetos con      | n o Roteire        | o. Visite F SGP UG                                      | P Legado - Todos em andamento                                                        | ar a usar ur | m novo roteiro.          |                           |                 |     |
| Recursos                        | 0                                                         |                                               |                    | Situação                                                |                                                                                      |              |                          |                           |                 |     |
| Confirmation de Consider        |                                                           | Hoje                                          |                    | STL P                                                   | 1                                                                                    |              |                          |                           |                 |     |
| Configurações do Servidor       | 31 de maio                                                | 10 de junho 20 de junho                       |                    | 30 de jun cru es                                        |                                                                                      | 20 de i      | ulho                     | 30 de julho               |                 |     |
|                                 | 51.00                                                     | Adialana Adialana                             | ar tarafar         | sti Legi                                                | auu - 1000s                                                                          | 20 00)       | 0.110                    | 50 00 junio               |                 |     |
| P EDITAR LINKS                  |                                                           | Adición                                       |                    |                                                         | o - Todos Projetos                                                                   |              |                          |                           |                 |     |
|                                 |                                                           |                                               |                    | UGP - T                                                 | odos Projetos                                                                        |              |                          |                           |                 |     |
|                                 | (i) Nome do Projeto ↓                                     |                                               |                    | UGP Le                                                  | gado - Todos                                                                         |              | % Concluída              | Prazo Inicial Est         | Prazo           |     |
|                                 | 6 to 100 CCD                                              |                                               |                    | UGP No                                                  | ovo - Todos Projetos                                                                 |              |                          |                           |                 |     |
|                                 | *Setor: SGP                                               |                                               |                    |                                                         |                                                                                      |              |                          |                           |                 |     |
|                                 | Vamos Caminna                                             | r Pela Saude – Horto Florestal                |                    | 23/06/2018                                              | ANDREA CRISTINA MENEZES                                                              | PIRES CORF   | 100%                     | 23/06/2018                |                 |     |
|                                 | Termo De Coop                                             | eração N 055-2018-Cv - Tribunal De Justiça Do | Estar.             | 02/08/2018                                              | TARCISIO DOS SANTOS                                                                  |              | 100%                     | 02/08/2018                |                 |     |
|                                 | Solicitação De E                                          | laboração De Projeto De Lei Para Criação De N | lovos •••          | 15/12/2016                                              | TARCISIO DOS SANTOS                                                                  |              | 0%                       | 15/12/2016                |                 |     |
|                                 | SGP mais Perto                                            | de Você                                       |                    | 01/05/2019                                              | PATRICIA MARIA LANDI DA SI                                                           | LVA BASTO    | 096                      | 01/05/2019                |                 |     |
|                                 | SGP Mais - Fala                                           | Com Você                                      |                    | 01/05/2019                                              | HUDSON CARVALHO DE CAN                                                               | ARGO         | 0%                       | 01/05/2019                |                 |     |
|                                 | Saúde Itinerant                                           | - Agentes De Segurança - 3                    |                    | 27/03/2018                                              | ANDREA CRISTINA MENEZES                                                              | PIRES CORF   | 100%                     | 27/03/2018                |                 |     |
|                                 | Saúde Itinerant                                           | - Agentes De Segurança - 2                    |                    | 06/04/2018                                              | ANDREA CRISTINA MENEZES                                                              | PIRES CORF   | 100%                     | 06/04/2018                |                 |     |
| avascript;                      | Coúdo Hiporopt                                            | Agoptos Do Coguranos 1                        |                    | 22/02/2010                                              | ANIDREA CRICTINIA MENIEZEC                                                           |              | 100%                     | 22/02/2010                |                 | Ŧ   |

Figura 3 – Alteração do modelo de exibição de projetos no Microsoft Project

# 2.2 CADASTRO DE UM NOVO PROJETO NO MICROSOFT PROJECT

Para cadastrar um novo projeto, na aba "Projetos", entre em "Novo" e clique em "UGP":

| III Stipper Project             |                        |                                          |                                                                                     |                                                                                    |                                     |                            |                                          |                                  |                               |                        | ٥                    |                                           | CHIHARA                  |     |
|---------------------------------|------------------------|------------------------------------------|-------------------------------------------------------------------------------------|------------------------------------------------------------------------------------|-------------------------------------|----------------------------|------------------------------------------|----------------------------------|-------------------------------|------------------------|----------------------|-------------------------------------------|--------------------------|-----|
| PROCURAR PROJETOS               |                        |                                          |                                                                                     |                                                                                    |                                     |                            |                                          |                                  |                               |                        | ¢                    | 🕽 compartilhar                            | 숪 SEGUIR                 |     |
| Novo<br>No Project Professional | r Permissõe<br>Projeta | is do Fazer Check-in de Meus<br>Projetos | <ul> <li>Ampliar</li> <li>Reduzir</li> <li>Rolar para o Projeto<br/>Zoom</li> </ul> | I <sup>C</sup> ⊟ Estrutura de Tópicos →<br>Pacotes Cumulativos<br>Gráfico de Gantt | Filtrar<br>Filtrar<br>Agrup<br>Dado | UGP<br>Sem<br>ar por: Seto | P - Todos Projetos v<br>Filtro v<br>or v | Adicionar<br>Projeto<br>Linha do | Adicionar<br>Tarefas<br>Tempo | Exportar para<br>Excel | • Imprimir<br>tilhar | Subprojetos Hora com Data Mostrar/Ocultar | Alterar<br>Tipo de proje | eto |
| EGP STI                         | (i) Crie               | um modo de exibição d                    | le imagem grande de                                                                 | seus projetos com o F                                                              | Roteiro V                           | isite Págin                | a Inicial do Proiec                      | t nara co                        | mecar a                       | usar um no             | o roteiro            |                                           |                          |     |
| Recursos                        |                        |                                          |                                                                                     |                                                                                    |                                     |                            |                                          |                                  |                               |                        |                      |                                           |                          |     |
| Configurações do Servidor       |                        | Ho Main                                  | je<br>10 de junho                                                                   | 20 de junho                                                                        | 7/                                  | de junho                   | 10 de i                                  | ulho                             |                               | 20 de julho            |                      | 20 de julho                               |                          |     |
| EDITAR LINKS                    |                        | ST de maio                               | to de julino                                                                        | Adicionar ta                                                                       | arefas co                           | m datas à                  | à linha do tempo                         | 1110                             |                               | 20 02 Juno             |                      | 50 de julio                               |                          |     |
|                                 |                        |                                          |                                                                                     |                                                                                    |                                     |                            | 1 8                                      |                                  |                               |                        |                      |                                           |                          |     |
|                                 | 6                      | Nome do Projeto 🕇                        |                                                                                     |                                                                                    | Meta                                | estratégic                 | gic Proprietário Macrodesafios           |                                  |                               |                        | A                    |                                           |                          |     |
|                                 |                        | Setor: DEPLAN                            |                                                                                     |                                                                                    |                                     |                            |                                          |                                  |                               |                        |                      |                                           |                          |     |
|                                 |                        | Aprimoramento do                         | Sistema de Estatística                                                              |                                                                                    | ••• Meta                            | 15_1 Orga                  | r EMERSON RYUJI                          | AKASE                            | 09-4                          | perfeiçoame            | nto da ge            | stão administrati                         | va e da gc               |     |
|                                 |                        | Disciplinar o funcion                    | amento do Laboratório                                                               | o de Inovação                                                                      | ••• Meta                            | 18_1 Discip                | F RODRIGO TEIXEIF                        | А                                | 09-4                          | perfeiçoame            | nto da ge            | stão administrati                         | va e da gc               |     |
|                                 | E 1                    | Elaboração do Planc                      | de Logística Sustentáv                                                              | el - PLS 2021-2026                                                                 | ··· Meta                            | 19_1 Elabo                 | MARCO AURELIO                            | GIOVANI                          | VIS 05-F                      | romoção da :           | sustentab            | ilidade                                   |                          |     |
|                                 |                        | Estruturação dos pro                     | cessos de trabalho ad                                                               | ministrativos do TJSP                                                              | ••• Meta                            | 12_1 Aprin                 | r MARCO AURELIO                          | GIOVANI                          | VIS 09-4                      | perfeiçoame            | nto da ge            | stão administrati                         | va e da gc               |     |
|                                 |                        | Inspeção CNJ 2022                        |                                                                                     |                                                                                    | ···· Nenł                           | uma                        | RODRIGO TEIXEIR                          | A                                | Nen                           | hum                    |                      |                                           |                          |     |
|                                 |                        | Plano de Transforma                      | ção Digital - Resolução                                                             | 370 CNJ                                                                            | ··· Nenł                            | uma                        | RODRIGO TEIXEIR                          | A                                | 12-F                          | ortalecimento          | o da Estra           | tégia Nacional de                         | e TIC e de               |     |
| javascript;                     |                        | Ranking da Transpar                      | ência                                                                               |                                                                                    | ••• Meta                            | 21_1 Posici                | I MARCO AURELIO                          | GIOVANI                          | VIS 02-F                      | ortalecimento          | o da relaç           | ão institucional d                        | o Judiciár               | -   |
|                                 | 5                      | Cistoma do Covorna                       | nen Cornorativa do TIC                                                              | n                                                                                  | uu Moto                             | 16 1 Ecteur                | * RODRICO TEIVEIR                        | ٨                                | 00 (                          | porfoiscomo            | oto do ao            | etão administrati                         | io o do ac               | -   |

Figura 4 – No projeto em UGP

Preencha o formulário com os dados do Projeto derivados do *Project Model Canvas*, e, ao final, clique em "Concluir".

| III STIPE Project     | © |        | NOEMI      | CHIHARA   | (NI)    |
|-----------------------|---|--------|------------|-----------|---------|
|                       | 5 | C) COM | PARTILHAR  | SEGUI     | R D     |
| 1 2                   |   |        |            |           | ĺ       |
| Criar um novo projeto |   |        |            |           |         |
|                       |   | • In   | idica um c | ampo obri | gatório |
| UGP                   |   |        |            |           |         |
| Informações básicas   |   |        |            |           |         |
| Nome *                |   |        |            |           |         |

Figura 5 – Formulário inicial do projeto

Confira os dados e clique em "Fechar".

| II III Project                                                                                                    | 6 7 (                        |
|----------------------------------------------------------------------------------------------------|------------------------------|
| VOCINA VICITA MONA                                                                                                    | Q compose (2 and 3           |
| ta Vermandes do Frances<br>Techno Registo Como Participantes<br>Techno Registo Como Participantes<br>Techno Registo Como Partic |                              |
| Acpest Niniger Agra                                                                                                    |                              |
| Tertile particular and source of the second states and the second states and the second                                                                                                    |                              |
| Former State a party of the factor that the second second                                                                                                    | - Indika um zango obligadrio |
| Sile do Projeto UGP 2021 - 2026                                                                                                    |                              |
| Projettes                                                                                                    |                              |
| Configuração de Servidor                                                                                                    |                              |
| / IDMINS                                                                                                    |                              |
|                                                                                                    |                              |
|                                                                                                    |                              |
|                                                                                                    |                              |
|                                                                                                    |                              |
|                                                                                                    |                              |
| Informações básicas                                                                                                    |                              |
|                                                                                                    |                              |
| Teste para werkshop                                                                                                    |                              |

Figura 6 – Fechamento do formulário

Faça o "check-in" e clique em "OK".

| III ETTE Project                                                                                                    |                                                                                       |                                               | @ ? (r)                   |
|----------------------------------------------------------------------------------------------------|---------------------------------------------------------------------------------------|-----------------------------------------------|---------------------------|
| HECCARA<br>A CARACTER MARKE<br>Salar<br>Salar<br>Sal | Stanowski & Sam<br>Statemie & Farmalis de Faire<br>Strage<br>Strage<br>Norspe         |                                               | Conservations & norm ().  |
| Tette para vorkative<br>Program<br>Consegnana<br>Melan 2001-2005<br>Site dia Projetti<br>Projette<br>Configurações de<br>Sarviser<br>Infotospan                                                                                                    | Santan con these cut para vect made 110      UGP 2021 - 2025      Informações básicas | Intern Haz Briene Modificepier 11/61/20111423 | *india.um.umga.ubaja.ubro |
|                                                                                                    | Normal *                                                                              | wintunop                                      |                           |

Figura 7 – Realizando Check-in do projeto

# 2.3 REGISTRO DO CRONOGRAMA DO PROJETO NO MICROSOFT PROJECT

A partir das entregas e da linha do tempo estabelecidas no *Project Model Canvas*, entre novamente no Projeto, e em "Cronograma", na Aba "Tarefa", entre em "Editar" e clique em "No Navegador".

| III 🗐 📰 Project                                         |                                                                          |                                                                                                    |                                                 |                                      |                                                                                         | 0 7                                        |
|---------------------------------------------------------|--------------------------------------------------------------------------|----------------------------------------------------------------------------------------------------|-------------------------------------------------|--------------------------------------|-----------------------------------------------------------------------------------------|--------------------------------------------|
| Annu da Survitariana                                    | Ketter Fatter                                                            | Defer cohere species species species to be a species to be a species species s | ng tan ng tina<br>nan taka Adaptar kan<br>tanan | e al Adicover ao<br>Referen          | ba: Kesumo de Territo +<br>tant Sens filhos +<br>meser prin texechun dinupo +<br>Dankos | en en en en en en en en en en en en en e   |
| Projeno<br>Cronograma<br>Metas 2021-2026                | groon<br>sect-out do projeto na Project<br>op para que você possa alteré | • Modificação: 11/03/2021 14:23 W                                                                                                    | ester Publicado                                 | uni n strr<br>datat a livha do tempo |                                                                                         | . men (n 211                               |
| Projetos<br>Configurações do<br>Servidor<br>Internações | 0 DT Modo Nerre<br>0 S Teen                                              | da Tarri)<br>a para workshop                                                                                                    | Duração<br>Sel                                  | 11/05/2021 11/03/2021                | N C0 221 14/03/202<br>Q Q S S S 0 S 7 Q<br>0%                                           | 21.982.2927<br>Q 5 5 0 5 1 0 0 5 5 0 5 1 0 |
|                                                         |                                                                          |                                                                                                    |                                                 |                                      |                                                                                         |                                            |
| polyments (c)                                           |                                                                          |                                                                                                    |                                                 |                                      |                                                                                         |                                            |

Figura 8 – Criando o cronograma

Ao finalizar o cadastro das tarefas no cronograma, clique em "Fechar" ou "Publicar".

| ICCURAL POCIDO RECINA               | TARDIA 3                       | ecôtă                                                                                                    |                                                                                                    |                                |             |                                |                             |                                                                                                    |                                             |                 | Q conn     | maat 🟠 taam |  |
|-------------------------------------|--------------------------------|----------------------------------------------------------------------------------------------------|----------------------------------------------------------------------------------------------------|--------------------------------|-------------|--------------------------------|-----------------------------|----------------------------------------------------------------------------------------------------|---------------------------------------------|-----------------|------------|-------------|--|
| A fecote<br>Bg Copie<br>S declare . | Nachar Put                     |                                                                                                    | Agendar<br>(1946)<br>1946<br>1946<br>1946<br>1946<br>1946<br>1946<br>1946<br>1947<br>1947<br>1 | ingender<br>Laterstatisarierte | toure Debar | doorgen 2 Griffe do<br>Torrage | Adjournan Day<br>Ratesa Taj | na de<br>Na de<br>Na de | Resume de<br>Sele Filton<br>(Kr.: Namhum Gr | teretes • (<br> | D Q T      |             |  |
| Testa para workshop<br>Projeto      | Fechar<br>Fecha or<br>Voca tan | er de o projeta. de 11/03/2021 1506 Últime Medificegée: 11/03/2021 1516 Versile: Assurbo de las o socio de faser check in no |                                                                                                    |                                |             |                                |                             |                                                                                                    |                                             |                 |            |             |  |
| Cronograma                          | projeto s                      | e, no momento, ele astiver<br>deseut para erreñ.                                                                             |                                                                                                    | Hoje                           |             |                                |                             |                                                                                                    |                                             |                 |            |             |  |
| Metes 2021-2026<br>Site do Projeto  |                                |                                                                                                    | 9400 ID 521                                                                                                    |                                | Adicionar I | arefas com da                  | stas à linha do tr          | empo                                                                                                    |                                             |                 |            | > 2001      |  |
| Projetos                            | Modo                           | Nome da Terrefa                                                                                                    |                                                                                                    |                                | Bulação     | taloin                         | Terrinc                     | % Constantia                                                                                                    | T 021                                       | 14/08/2021      | 21/03/2021 | 28/03/2021  |  |
|                                     |                                | + Teste para workshop                                                                                                    |                                                                                                    |                                | 226         | 11/03/2021                     | 09/04/2021                  | \$16                                                                                                    | 0                                           | 01              |            |             |  |
| Configurações do<br>Servidor        | Tarefa 1                       | Tarofa 1                                                                                                    |                                                                                                    |                                | 11          | 324                            | 11/03/2021                  | 20/03/2021                                                                                                    | 10%                                         | 0               |            |             |  |
|                                     | 3                              | Tarofa 2                                                                                                    |                                                                                                    |                                | 4d          | 26/03/2021                     | 31/03/2021                  | 0%                                                                                                    | 101                                         |                 |            |             |  |
| ✓ EDITAB UNKS <sup>1</sup>          | 3                              | Tarefu J                                                                                                    |                                                                                                    |                                | 12          | 31,403/2021                    | 01/04/2021                  | 0%                                                                                                    | 10                                          |                 |            | -           |  |
|                                     | 3                              | Tarefa 4                                                                                                    |                                                                                                    |                                | 211         | 01/04/2025                     | 09/04/2021                  | - m                                                                                                    | CR.                                         |                 |            |             |  |
|                                     |                                |                                                                                                    |                                                                                                    |                                |             |                                |                             |                                                                                                    |                                             |                 |            |             |  |
|                                     |                                |                                                                                                    |                                                                                                    |                                |             |                                |                             |                                                                                                    |                                             |                 |            |             |  |
|                                     |                                |                                                                                                    |                                                                                                    |                                |             |                                |                             |                                                                                                    |                                             |                 |            |             |  |
|                                     |                                |                                                                                                    |                                                                                                    |                                |             |                                |                             |                                                                                                    |                                             |                 |            |             |  |
|                                     |                                |                                                                                                    |                                                                                                    |                                |             |                                |                             |                                                                                                    |                                             |                 |            |             |  |
|                                     |                                |                                                                                                    |                                                                                                    |                                |             |                                |                             |                                                                                                    |                                             |                 |            |             |  |
|                                     |                                |                                                                                                    |                                                                                                    |                                |             |                                |                             |                                                                                                    |                                             |                 |            |             |  |

Figura 9 – Fechando/Publicando o projeto

IMPORTANTE: o projeto publicado será automaticamente salvo e as últimas alterações serão públicas àqueles que têm perfil de visualização. Caso o projeto seja alterado e não publicado, as últimas alterações somente serão vistas pelo dono do projeto.

Salve, faça o "check-in" e clique em "OK".

|                                                                   |                                                                                                    |                                                                                                    | Commune (2 mars 1)                                                                                                    |
|-------------------------------------------------------------------|----------------------------------------------------------------------------------------------------|----------------------------------------------------------------------------------------------------|----------------------------------------------------------------------------------------------------|
| Caller Fig. Destand Lober Salver<br>Pic Destand                   | Teche Callor $\beta_{1,\dots,2}^{(n)}$ and $\beta_{2,\dots,2}^{(n)}$ Determined Applied Applie | Agenter - Frank Lotter Adorrer Liuma its Adorrer an<br>Autoritation its<br>Tendo                                                                                 | Universities () Applier Tablets () Applier Tablets |
| Testo para secridado<br>Pogisto<br>Consegname<br>Narias 2021-2006 | Statue consistent out pass work denite 11/65/3027 33.0     way to local                                                                                                    | Fechar - Teste para workshop ×<br>Salvar alterações<br>Deede celor a atextosi                                                                                    | e last second to contra                                                                                                    |
| Proprior<br>Contiguacites de<br>Servidor                          | Noto         Teore da Tarefa           • Teste para workshap         Saraha           Saraha 1         Saraha 3           Saraha 3         Saraha 3           Saraha 4         Saraha 4                                                                                                    | Salvar Nilo, descattar alterações Chack-in Vocé desgo tozor o check in de seu projeto!  fozor check in 🤇 Manter check-out  Ct Ct Ct Ct Ct Ct Ct Ct Ct Ct Ct Ct C | 1         201         14/05/2021         21/05/2021         28/05/2021         28/05/2021           1         201         0         0.5         5         1         0         0.5         5         1         0         0.5         5         1         0         0.5         5         1         0         0.5         5         1         0         0.5         5         1         0         0.5         5         1         0         0         0         0         0         0         0         0         0         0         0         0         0         0         0         0         0         0         0         0         0         0         0         0         0         0         0         0         0         0         0         0         0         0         0         0         0         0         0         0         0         0         0         0         0         0         0         0         0         0         0         0         0         0         0         0         0         0         0         0         0         0         0         0         0         0         0                                                                                                    |

Figura 10 – Salvamento e check-in do projeto

2.3.1 Acréscimo de recursos ao cronograma do projeto no Microsoft Project

Entre novamente no Projeto, e em "Cronograma", na Aba "Projeto", entre em "Criar Equipe".

| B Prigines de Detahue do Projeto - X +       | _tjap/projec          | thiztidet.             | aith20pages/sche            | dule.aspe"projuid=bebelio74.0e82.eto1    | 1-6/%c-0015546459048.eyt=0 |               |                |            |          | α, ;               | <br>8 II #   | • ×<br>◎ : |
|----------------------------------------------|-----------------------|------------------------|-----------------------------|------------------------------------------|----------------------------|---------------|----------------|------------|----------|--------------------|--------------|------------|
| III Project                                  |                       |                        |                             |                                          |                            |               |                |            | \$       |                    | URELIO       | M          |
| PROCURAR PROJETO PÁGINA TA                   | refa (                | DPQÕES                 |                             |                                          |                            |               |                |            |          | COMPARTILHAR       | ☆ SEGUIR     | Ħ          |
| Salvar Fechar<br>Projeto                     | Docum<br>Probler<br>N | entas<br>nas<br>avegar | A Riscos<br>Permissões<br>2 | do Projeto<br>Anterior Avançar<br>Pâgina |                            |               |                |            |          |                    |              |            |
| Teste para workshop<br>Projeto<br>Cronograma | j) Stat               | use cor                | m check-in Ú                | Itima Modificação: 12/03/2<br>Hoje       | 2021 12:07 Versão: Pub     | licado        |                |            |          |                    |              |            |
| Metas 2021-2026                              |                       | _                      | maryo                       |                                          | Adicionar tarefa           | s com datas à | linha do tempo | )          |          | mano de 2002 i     |              |            |
| Site do Projeto                              | 0                     | ID                     | Modo                        | Nome da Tarefa †                         | Duração                    | Início        | Término        | % Concluic | Trabalho | Nomes dos recursos | 121<br>Q Q S | s          |
| Cooffice vacifies de                         |                       | 0                      | ₽                           | <ul> <li>Teste para workshop</li> </ul>  | 15d                        | 11/03/2021    | 31/03/2021     | 7%         | Oh       |                    |              | -          |
| Configurações do<br>Servidor                 |                       | 1                      | 8                           | Tarefa 1                                 | 12d                        | 11/03/2021    | 26/03/2021     | 10%        | Oh       |                    |              | - 11       |
|                                              |                       | 2                      | 5                           | Tarefa 2                                 | 4d                         | 26/03/2021    | 31/03/2021     | 0%         | Oh       |                    |              |            |
| EDITAR LINKS                                 |                       | 3                      | ъ.                          | Tarefa 3                                 | 1d                         | 25/03/2021    | 25/03/2021     | 0%         | Oh       |                    |              |            |
|                                              |                       |                        |                             |                                          |                            |               |                |            |          |                    |              |            |

Figura 11 – Criação de equipe do projeto

Escolha o recurso desejado (no exemplo, escolheu-se\_UGP\_Recurso\_Genérico) e depois clique no botão "Adicionar".

| III Project                                                                                                    |                                                      |                                               |                     |                            |     |                 | 🕲 ? MARCO AURELO (M   |
|----------------------------------------------------------------------------------------------------|------------------------------------------------------|-----------------------------------------------|---------------------|----------------------------|-----|-----------------|-----------------------|
| PROCURAR JOINT                                                                                                    |                                                      |                                               |                     |                            |     |                 | G constront & some 31 |
| Laure Leave Laure and Laure Leave Laure Leave Laure Laure La | Tation on Annuneat<br>Servi Fine<br>Calina<br>Calina | Antipader de Pares<br>Receso de Cas<br>Receso | <b>M</b><br>1922.** |                            |     |                 |                       |
| Projetos                                                                                                    | Toime do Recurs T                                    | Tipo                                          | fiander A           | Addition of California     | N2= | Tipo de Reserva |                       |
| Configurações do servidor                                                                                                    | - Tipe: Trabalhe                                     | Trabalhe                                      |                     |                            |     |                 |                       |
| / ITEMPLINES                                                                                                    | UOP Records Cenerco                                  | 1                                             | Sec                 |                            |     |                 |                       |
|                                                                                                    | C ADENILTON DE JESUS                                 | 17823710                                      | hān                 | Subsection 4               |     |                 |                       |
|                                                                                                    | ADESON GOMES DA COSTA                                | Trubalho                                      | Não                 | and an owner of the second |     |                 |                       |
|                                                                                                    | ADRIANA DE FATIMA TURCO SAN                          | 10 Trabalho                                   | Não                 |                            |     |                 |                       |
|                                                                                                    | ADRIANA REGINA PEREZ DRITO Trabaho Não               |                                               |                     |                            |     |                 |                       |
|                                                                                                    | ADRIANO TEOCRITO PISSOLATTO                          | Trabalho                                      | Réo                 |                            |     |                 |                       |
|                                                                                                    | The support part of the part of the day              | and a second second                           | 10.0 m              |                            |     |                 |                       |

Figura 12 – Seleção e adição do recurso do projeto

O recurso escolhido é demonstrado, conforme abaixo. Depois, clique em "Salvar e Fechar".

| iii Project                                                                                                    |                                                                                                |                                    |                                       |              |                      |   |                | Ø ? MARCO ALRELIO _ (M  |
|----------------------------------------------------------------------------------------------------|------------------------------------------------------------------------------------------------|------------------------------------|---------------------------------------|--------------|----------------------|---|----------------|-------------------------|
| HOCKNER BOURS                                                                                                    |                                                                                                |                                    |                                       |              |                      |   |                | Q constantions & soon 3 |
| Courter Courter Courte | Todas os Bacalesa<br>Sentilito<br>Resi<br>Resi<br>Resi<br>Resi<br>Resi<br>Resi<br>Resi<br>Resi | androgene av H<br>Record<br>Record | AN<br>Capacitation of<br>Capacitation |              |                      |   |                |                         |
| Projetos                                                                                                    | Plane dy Repres 1                                                                              | Tipp                               | Griters                               | (Advance)    | None de facuse       |   | Tipo de Repons |                         |
| Conduction on Inning                                                                                                    | + Tipe: Trabalho                                                                               | Trabalho                           |                                       | - Comment    | UGF Recutto Generico |   | Comprometido   |                         |
| A REPEAR DATE                                                                                                    | UGP_Recurso_Generico                                                                           | Tubalho                            | Sin.                                  |              |                      | - |                |                         |
|                                                                                                    | ADEVILION OF IESUS                                                                             | Tubalho                            | Nie                                   | Substance.   |                      |   |                |                         |
|                                                                                                    | ADILSON GOMES DA COSTA                                                                         | Tabalto                            | Nilo                                  |              |                      |   |                |                         |
|                                                                                                    | ADRIANA DE FADIMA TURCO SAN                                                                    | O Tubalho                          | Nio                                   | - LONDO      |                      |   |                |                         |
|                                                                                                    | ADBIANA REGINA PEREZ ERITO                                                                     | Tabalho                            | Não                                   | Loug-Latence |                      |   |                |                         |
|                                                                                                    | ADRIANO TEOCRITO PISSOLATTO                                                                    | Tutano                             | Nio                                   |              |                      |   |                |                         |
|                                                                                                    | ALEXANDRE ANDRETTA DOS SAN                                                                     | tti Trabalho                       | Nie                                   |              |                      |   |                |                         |

Figura 13 – Recursos selecionados

#### 2.3.2 Criação de tarefas predecessoras no cronograma do projeto no Microsoft Project

Tarefas predecessoras são tarefas que antecedem outras. Isso é importante principalmente para cronogramas que determinadas tarefas dependem da execução de outras para serem iniciadas. Vamos supor que a Tarefa 3 dependa da Tarefa 2 para iniciar, ou seja, neste caso, a Tarefa 2 é predecessora da 3.

Para tanto, primeiro verifique o ID da Tarefa 2, no caso ID = 2.

Depois, no campo "Predecessoras", na linha da Tarefa 3, insira o ID (no caso, 2) . Isto vai fazer o *Project* entender que a Tarefa 3 só inicia quando terminar a Tarefa 2. Existem outras formas de relacionar tarefas, porém, basicamente vamos expor apenas esta, neste momento. Observe a figura 14.

Manual de Gerenciamento de Projetos para o Project Web

| Teste para vortatop            | (i) : | Status: : | em shash-re | i para moti desda 17/03/2927 154           | ) Ültäma Mediffe                                                                                                    | agiles 17/92/22 | 121 1619 Versão       | Rescette  |             |                   | 100       |                              | Os dados foram salves com Bato                |
|--------------------------------|-------|-----------|-------------|--------------------------------------------|----------------------------------------------------------------------------------------------------|-----------------|-----------------------|-----------|-------------|-------------------|-----------|------------------------------|-----------------------------------------------|
| Conceptiona<br>Metal 2021-2026 |       |           |             |                                            | Alera della suo della della de |                 |                       |           |             |                   | - 101 (   | Caratan                      |                                               |
| Steds Projeks<br>Projeks       | 0     | D<br>a    | Mede        | Norre da Tareta F<br>+ Testa para werkabap | Puração<br>21w                                                                                                    | 11/63/2621      | Terrine<br>06/04/2025 | N Conclus | Thailistra: | Nomes des matazon | Рисконска | 021 14/03/2<br>Q Q S S D S 7 | 001 21,02,0021 24,<br>0,0,5,5,0,5,1,0,0,5,5,0 |
| Sevidor 1                      |       |           | 20.0        | Teoris 5<br>Secret 2                       | 0.8<br>4g                                                                                                    | 11/03/2021      | 38/88/0001            | 10%<br>0% | OP OP       |                   | _         | - 2                          |                                               |
| × some and                     |       | 8         | -           | Tarofa 4                                   | TH                                                                                                    | 81/04/3021      | 08/04/0001            | 0%        | Ch          |                   |           |                              |                                               |
|                                |       |           |             |                                            |                                                                                                    |                 |                       |           |             |                   |           |                              |                                               |
|                                |       |           |             |                                            |                                                                                                    |                 |                       |           |             |                   |           | 1                            |                                               |

Figura 14 – Tarefas predecessoras do cronograma

Ao finalizar, clique em "Publicar" e "Fechar", conforme <u>Figura 9 – Fechando/Publicando o</u> <u>projeto</u>.

# 2.4 SITE DO PROJETO

Cada projeto gera automaticamente um site relacionado no Microsoft Project. Para acessá-lo basta entrar no projeto correspondente e clicar em "Site do Projeto" no menu do lado esquerdo, conforme figura abaixo:

| III Project                                                         |                                                     |                                                              | 🎯 ? MARCO AURELIO 🕅           |
|---------------------------------------------------------------------|-----------------------------------------------------|--------------------------------------------------------------|-------------------------------|
| PROCURAR PROJETO PÁGINA                                             |                                                     |                                                              | 🖸 COMPARTILIAR 🏠 SEGUR 🔀      |
| Projeto                                                             |                                                     |                                                              | Pergular nette site           |
| Elaboração do Plano de<br>Logística Sustentável -<br>DI 5 2021 2026 | (j) Status: com check-in Última Mo                  | ificação: 10/01/2022 14:02                                   |                               |
| Proieto                                                             |                                                     |                                                              | * Indica um campo obrigatório |
| Cronograma                                                          |                                                     |                                                              |                               |
| Metas 2021-2026                                                     | UCD 2021 2026                                       |                                                              |                               |
| Site do Projeto                                                     | UGF 2021 - 2020                                     |                                                              |                               |
| Projetos                                                            |                                                     |                                                              |                               |
| Recursos                                                            |                                                     | THREAD BE REFER                                              |                               |
| Configurações do<br>Servidor                                        |                                                     |                                                              |                               |
| EDITAR LINKS                                                        |                                                     |                                                              |                               |
|                                                                     |                                                     |                                                              |                               |
|                                                                     |                                                     |                                                              |                               |
|                                                                     |                                                     |                                                              |                               |
|                                                                     | Informações básicas                                 |                                                              |                               |
|                                                                     | Nome *<br>Especifique um nome para UGP<br>2021-2026 | ilaboração do Plano de Logistica Sustentável - PLS 2021-2026 |                               |
|                                                                     | Proprietário                                        | MARCO AURELIO GIOVANI VISCONTI                               |                               |
|                                                                     | Macrodesafios                                       | )5-Promoção da sustentabilidade                              |                               |
| javascript:PDPInfrastructure.N                                      | NavigateWSSPage(0,true)                             | Responsabilidade Social e Ambiental                          |                               |

Figura 15 – Acesso ao site do projeto

Ao clicar no site do projeto, a página inicial surgirá, conforme figura abaixo:

| ::: SharePoint                                                                                                    |                                                                                 | ø ?                  | MARCO AUREL       | (     | M  |
|----------------------------------------------------------------------------------------------------|---------------------------------------------------------------------------------|----------------------|-------------------|-------|----|
| PROCURAR BÁGINA UNHA DO T                                                                                                    | TMPO                                                                            | Q                    | IOMPARTILHAR 🟠 SI | EGUIR | ۶¢ |
| Elabora                                                                                                    | votar paro Central de Projetos - UGP                                            | Pesquisar neste site | •                 | Q     | Î  |
| Página Inicial                                                                                                    | Resumo do Projeto                                                               |                      |                   |       |    |
| Bloco de Anotações<br>Documentos<br>Tarefas<br>Calendário<br>Projetos                                                                                                    | Parabéns.<br>Tudo pronto!                                                       |                      |                   |       |    |
| Recente<br>Ricos<br>Problemas<br>Parter Interessadas do TISP<br>Parter Interessadas<br>Externas ao TISP<br>Registro Solicitação<br>Mudançã<br>Relatôrio de Satus<br>Detalhes do Projeto<br>Conseúdo do site<br>PEDTAR LINICS | Documentos                                                                      |                      |                   |       |    |
|                                                                                                    | News feed                                                                       |                      |                   |       | I  |
|                                                                                                    | Inidar uma conversa                                                             |                      |                   |       | 1  |
|                                                                                                    | Estă multo quieto aqui. Comide mais pessoas para o site ou inicie uma conversa. |                      |                   |       | •  |

Figura 16 – Página inicial do site do projeto

Observe que o site permite o "upload" de documentos:

#### Manual de Gerenciamento de Projetos para o Project Web

| -                                                                               | SharePoint                                   | , Pesquisar nesta biblioteca                                                                                                 |                    | ≂ ⊚ ?       | MARCO AURELIO | - M |
|---------------------------------------------------------------------------------|----------------------------------------------|----------------------------------------------------------------------------------------------------|--------------------|-------------|---------------|-----|
| ()<br>()<br>()<br>()<br>()<br>()<br>()<br>()<br>()<br>()<br>()<br>()<br>()<br>( | Portal UGP<br>Página Inicial Voltar para Cen | rralde Projece - UGP<br>ão do Plano de Logística Sustentável - PLS 2021-2026                                                 | 🖈 Não está seç     | Próximas et | apas<br>O     | ×   |
| ٥                                                                               | Página Inicial                               | * 🕂 Novo 🗸 🛧 Carregar 🗸 🗄 Editar no modo de exibição de grade 🛛 G. Sincronizar 🖏 Adicionar atalho ao OneDrive 🐧 Exportar 🗸 🚥 | Todos os Documento |             |               |     |
|                                                                                 | Bioco de Anotações<br>Documentos             | Documentos 💵 🗸                                                                                                    | Documento          |             |               |     |
|                                                                                 | Tarefas                                      | $\begin{tabular}{lllllllllllllllllllllllllllllllllll$                                                                        | N<br>Atividade     |             |               |     |
|                                                                                 | Calendário                                   | CANVAS 29 de março de 2021 MARCO AUREUO GIOVAN                                                                               | Não há nenhuma     |             |               |     |
|                                                                                 | Projetos                                     | EMAILS DO PROJETO 5 de abril de 2021 MARCO AURELIO GIOVAN                                                                    | este item.         |             |               |     |
|                                                                                 | Partes Interessadas d                        | REUNIÕES 29 de março de 2021 MARCO AURELIO GIOVAN                                                                            |                    |             |               |     |
|                                                                                 | Partes Interessadas Ex                       |                                                                                                    |                    |             |               |     |
|                                                                                 | Registro Solicitação                         |                                                                                                    |                    |             |               |     |
|                                                                                 | Relatório de Status                          |                                                                                                    |                    |             |               |     |
|                                                                                 | Detalhes do Projeto                          |                                                                                                    |                    |             |               |     |
|                                                                                 | Conteúdo do site                             |                                                                                                    |                    |             |               |     |
|                                                                                 | Lixeira                                      |                                                                                                    |                    |             |               |     |
|                                                                                 | Editar                                       |                                                                                                    |                    |             |               |     |

Figura 17 - Upload de documentos no site do projeto

O site ainda permite o acompanhamento de tarefas, de acordo com a figura apresentada a seguir:

| III SharePoint                                     |                  |                                                                                                   |                                                           |                        | 🎯 ? MARCO AURELIO 🬘       |
|----------------------------------------------------|------------------|---------------------------------------------------------------------------------------------------|-----------------------------------------------------------|------------------------|---------------------------|
| PROCURAR TAREFAS LISTA                             |                  |                                                                                                   |                                                           |                        | 🤂 COMPARTILHAR 🏠 SEGUIR 🎘 |
| Página Inicial<br>Tarefas                          | Voltar para Cent | ral de Projetos - UGP 🛛 🖋 EDITAR UNKS                                                             |                                                           |                        | Pesquisar neste site 👻 🖉  |
| Página Inicial                                     | Este projeto s   | ó pode ser editado através do Project Web App. Editar projeto.                                    |                                                           |                        |                           |
| Bloco de Anotações<br>Documentos                   |                  |                                                                                                   | Hoje                                                      | julho de 2022          |                           |
| Tarefas<br>Calendário                              | hriciar<br>3/5   |                                                                                                   | Adicionar tarefas com c                                   | latas à linha do tempo | Concluir<br>3/8           |
| Projetos<br>Recente                                | Todas as Tarefa  | s Calendário Concluídas *** Localizar um item                                                     | ۹                                                         |                        |                           |
| Riscos<br>Problemas<br>Partes Interessadas do TISP | × 38<br>V        | Nome da tarefa                                                                                    | Data de Conclusão Atribuída a<br>•••• 23 de abril de 2021 |                        |                           |
| Partes interessadas<br>Externas ao TJSP            |                  | Redigir nova minuta                                                                               | 22 de março de 2021                                       |                        |                           |
| Registro Solicitação<br>Mudança                    |                  | Realizar ajustes na minuta                                                                        | 22 de março de 2021     5 de abril de 2021                |                        |                           |
| Relatório de Status<br>Detalhes do Projeto         |                  | Encaminhar para o Presidente para aprovação prévia                                                | 9 de abril de 2021                                        |                        |                           |
| Conteúdo do site                                   | V                | Encaminhar minuta para CSM<br>Obter aprovação CSM                                                 | 16 de abril de 2021     23 de abril de 2021               |                        |                           |
| P EDITAR LINKS                                     |                  | # Designação dos integrantes do Núcleo e Comissão                                                 | 30 de abril de 2021                                       |                        |                           |
|                                                    |                  | Designar integrantes da Comissão Gestora do PLS<br>Designar integrantes do Núrrieo Socioambientei | 30 de abril de 2021     30 de abril de 2021               |                        |                           |
|                                                    |                  | <ul> <li>Reunião inicial com Núcleo Socioambiental</li> </ul>                                     | 10 de junho de 2021                                       |                        |                           |

Figura 18 - Acompanhamento de tarefas pelo site do projeto

O registro dos riscos também poderá ser realizado, bem como das partes interessadas do TJSP e partes interessadas externas, de acordo com as figuras 19, 20 e 21.

#### Manual de Gerenciamento de Projetos para o Project Web

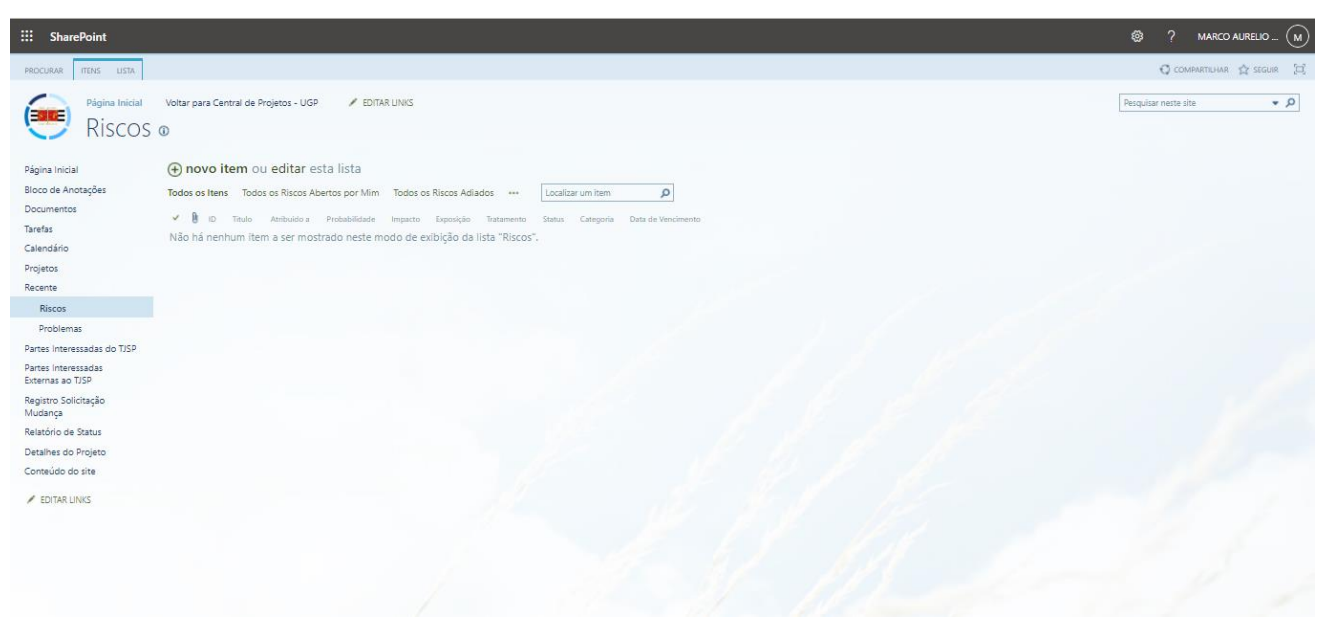

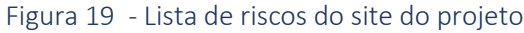

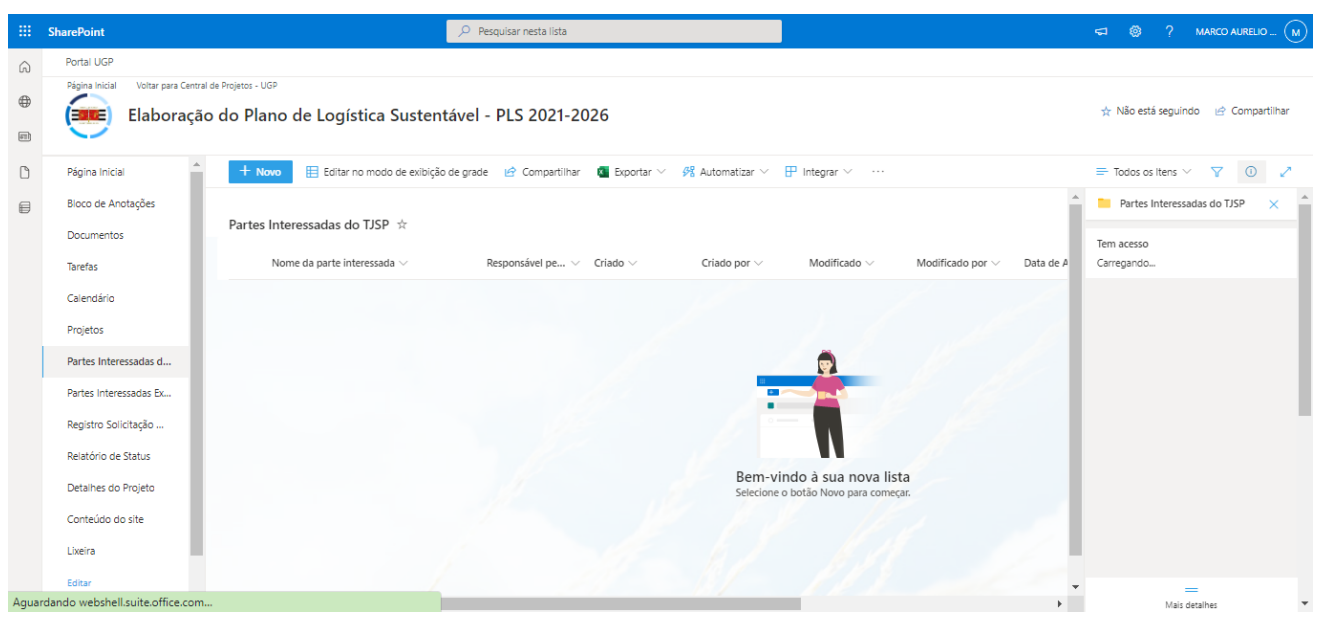

Figura 20 - Lista de partes interessadas do TJSP

#### SharePoint O. Pesquisar nesta lista Portal UGP Ŵ na Inicial Voltar para Central de Projetos - UGE Elaboração do Plano de Logística Sustentável - PLS 2021-2026 ⊕ 🛧 Não está seguindo 🛛 🖻 Compartilhar -D 🕂 Novo 🗄 Editar no modo de exibição de grade 😰 Compartilhar 🧧 Exportar 🗸 😤 Automatizar 🗸 🕆 Integrar 🗸 = Todos os Itens 🗸 🔻 🚺 🧳 Página Inicial ₿ Bloco de Anotacões Partes Interessadas Externas ... × Partes Interessadas Externas ao TJSP 🔅 Documentos Tem acesso Instituição 🗸 Nome do Resp... 🗸 🛛 Email 🗸 Telefone Comer... V Telefone Comer... V Telefone Celular V Data de A R # Tarefas Calendário Projetos Partes Interessadas d... Partes Interessadas E... Registro Solicitação ... Relatório de Status Bem-vindo à sua nova lista Detalhes do Projeto Conteúdo do site Lixeira F. Mais detalhes

Manual de Gerenciamento de Projetos para o Project Web

Figura 21 - Lista de partes interessadas externas ao TJSP

Por fim, para retornar ao projeto, clique em "Detalhes do Projeto" no menu lateral esquerdo.

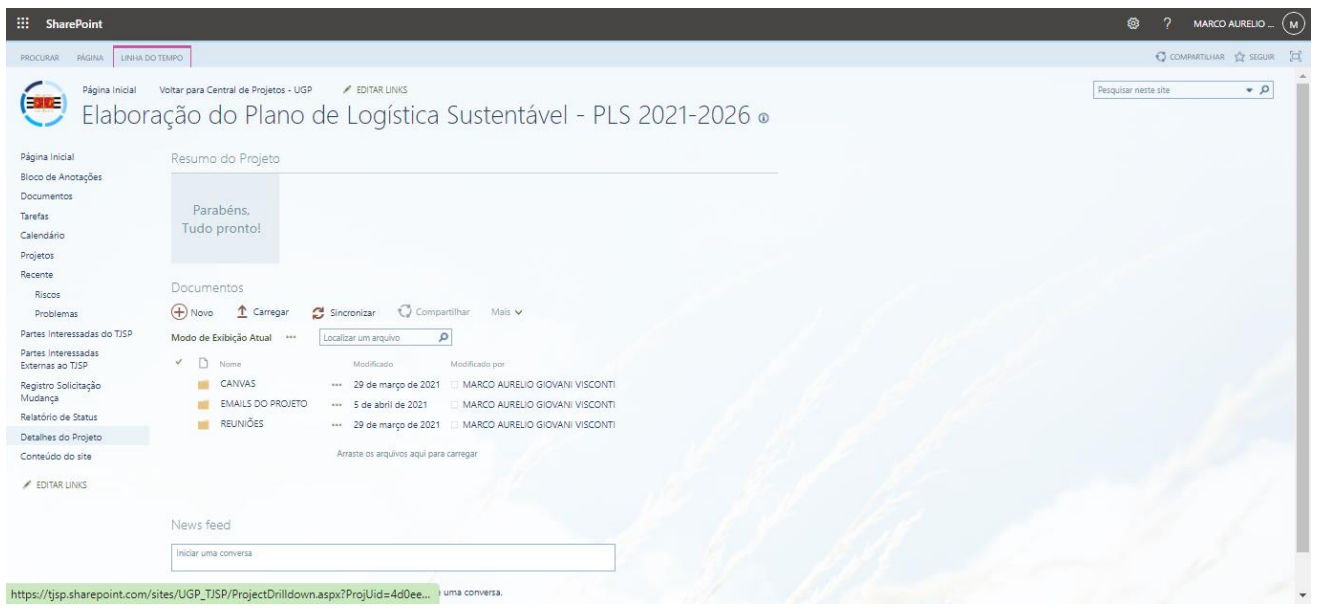

Figura 22 - Detalhes do Projeto

# ANEXO

# Project Model Canvas

(desenvolvido pelo Professor José Finocchio Júnior)

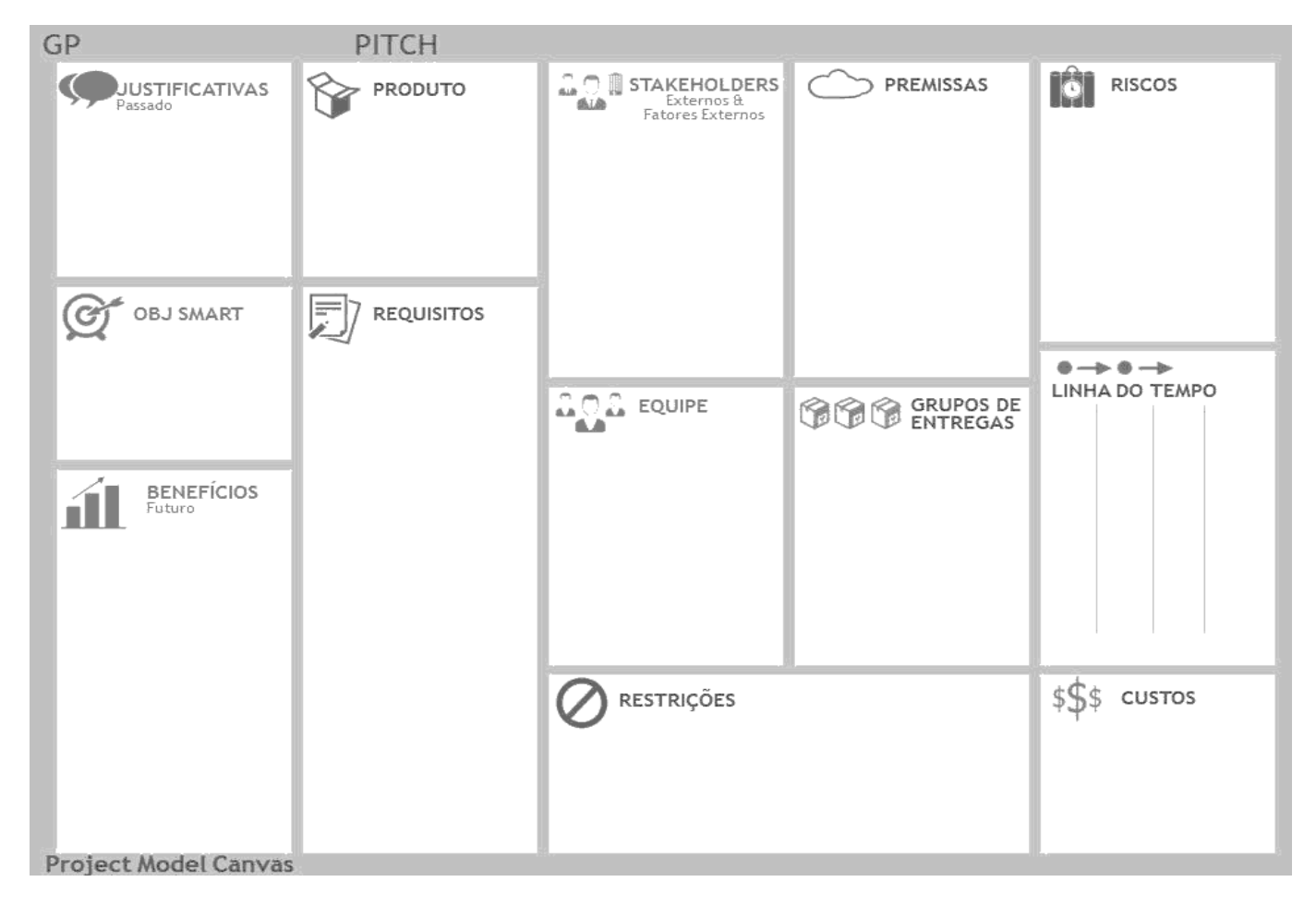

Figura 23 – Project Model Canvas

# BIBILIOGRAFIA

BARCAUI, André. PMO: Escritório de Projetos, Programas e Portfólio na prática. 1.ed. Brasport: 2012.

CAMARGO, Robson. **PM Visual – Project Model Visual: gestão de projetos simples e eficaz**. 1.ed. São Paulo: Saraiva, 2016.

FINOCCHIO, José. Junior. **Project model canvas: Gerenciamento de projetos sem burocracia**. 1. ed. Rio de Janeiro: Elsevier, 2013.

NOCÊRA, Rosaldo de Jesus. Gerenciamento de projetos: Teoria e Prática. 1.ed. Santo André: Ed. do Autor, 2009.

NBR ISO 10006. Gestão da qualidade – Diretrizes para a qualidade no gerenciamento de Projetos. ABNT – Associação Brasileira de Normas Técnicas, Rio de Janeiro: 2000.

PMI. Guia do Conhecimento em Gerenciamento de Projetos e Padrão de Gerenciamento de Projetos. 7ª Edição. Pennsylvania: 2021.